## **Request How-to for New Permit Process**

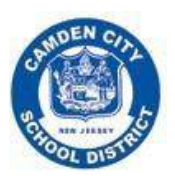

February 2022

- 1. Go onto <u>ccsd website</u>
- Log in if you have a SchoolDude account/have submitted a request before. Otherwise, register for a new account by clicking Community organizations should submit facilities requests by clicking <u>HERE</u>
- 3. Click into the tab that says "Schedule Request"
- 4. Choose what type of schedule you want to submit
  - a. Normal Schedule: use for a one-time event or an event that has just a few dates at the same time/location (most common instruction examples follow this type of schedule)
  - b. Recurring Schedule: use for a consistent recurring event (ex. After school activity every Monday and Wednesday 3-5pm)

| Maint Request                             | Schedule Request                                                          | Inventory Request                                                                    | My Requests                                                                       | Settings                       |                               | H                                                               |
|-------------------------------------------|---------------------------------------------------------------------------|--------------------------------------------------------------------------------------|-----------------------------------------------------------------------------------|--------------------------------|-------------------------------|-----------------------------------------------------------------|
| New Schedule                              |                                                                           |                                                                                      |                                                                                   |                                |                               |                                                                 |
| Normal S                                  | Schedule<br>• Single date<br>• Multiple dates<br>• Same<br>location/areas | Recurring Sc                                                                         | hedule<br>• Daily<br>• Weekly<br>• Monthly<br>• Same<br>location/areas            | Ĩ                              | Room #1<br>Room #2<br>Room #2 | ule<br>Single date<br>Multiple dates<br>Multiple<br>Rooms/areas |
| SID: SD-PD-MSBWE<br>DID: 5<br>CUA: Chrome | Maint Request<br>8-05                                                     | t   Schedule Request   In<br>Conditions Of Use   Privac<br>Help<br>Copyright 2019 By | ventory Request    <br>y Policy   Security S<br>  Logout<br>y Dude Solutions, Inc | My Requests<br>Statement<br>C. | Settings                      |                                                                 |

- c. Irregular Schedule: use for multiple dates that do not fall at the same time each event or if different rooms are needed for different dates **(unlikely to use this one)**
- 5. Enter the name of the event followed by " location" (ex. Parent Round Table Yorkship)
- 6. In description add a brief overview of the event as well as number of classrooms needed (if using classrooms), and any clarifying information that is not thoroughly covered elsewhere in form

| New Schedule                                                                                                    |                                                                                                    |     |
|----------------------------------------------------------------------------------------------------|----------------------------------------------------------------------------------------------------|-----|
|                                                                                                    | l<br>Z                                                                                                    | Þ   |
| Thank you for using our service to subm<br>fill in the contact information, billing add<br>is "password". If you have any questions | facilities use requests. Please complete this request form. If your organization is not listed in the drop down, select "Other" ,<br>iss, and insurance information. Please attach a scan of your insurance and of your 501(c)3 if applicable. The submittal passw<br>please contact the Office of Buildings & Grounds. Phone: 855-956-4526 ext 41425 Email: aediger@camden.k12.nj.us | ord |
| Booked by                                                                                                    | irst Name Last Name<br>lequester Test                                                                                                    |     |
|                                                                                                    | mail<br>sediger2@comcast.net                                                                                                    |     |
|                                                                                                    | lease be yourself, click here if you are not Requester Test                                                                                                    |     |
| 🗹 Event Title                                                                                                    | aturday School - WWHS                                                                                                    |     |
| Event Description                                                                                                    | his is a sample permit<br>; classrooms                                                                                                    |     |
|                                                                                                    |                                                                                                    |     |
| Area                                                                                                    | Select Area View Bookings                                                                                                    |     |
| ✓ Location                                                                                                    | FOREST HILL                                                                                                    |     |
| Building                                                                                                    | Select Building 🔻                                                                                                    |     |

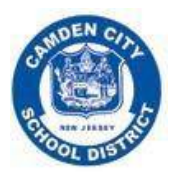

## Request How-to for New Permit Process February 2022

7. Answer all questions under "Additional Information." If not applicable, enter "n/a"

| Additional Information                                                                                         | Saturday school academy, student academic supports, and appeals |
|----------------------------------------------------------------------------------------------------|-----------------------------------------------------------------|
| Type of entertainment to be presented, give details:                                                           | Saturday school academy, student academic supports, and appears |
| If play or show is to be given accompany transcript thereof with this                                          | n/a                                                             |
| application.                                                                                                   |                                                                 |
| If a movie is to be shown, state title and subject matter:                                                     | n/a                                                             |
|                                                                                                    |                                                                 |
| Will admission be charged? Price of Admission:                                                                 | n/a                                                             |
|                                                                                                    |                                                                 |
| For what immediate purpose will the proceeds be used?                                                          | n/a                                                             |
|                                                                                                    |                                                                 |
| How many renearsals are wanted? For what dates?                                                                | 1/ 0                                                            |
| ✓ If organization, give name(s) and address of president, secretary and                                        | n/a                                                             |
| treasurer:                                                                                                    |                                                                 |
| ☑ If school sponsored event, give name(s) of members of the faculty who                                        | Nicole Hall                                                     |
| have consented to be present during the entire time:                                                           |                                                                 |
| If permit is granted, applicant agrees to comply with all of the rules and                                     | ● Yes ○ No                                                      |
| regulations as attached to this application as well as:<br>- Pay promptly the charges as stated on the invoice |                                                                 |
| - Submit only one application for each event                                                                   |                                                                 |

## 8. Enter organization information.

a. Make sure to enter the contact name and information of the person we should get in touch with if we have any clarifying questions

|                                            | abilité offit, offe applieddorf fo |                                        |                  |   |
|--------------------------------------------|------------------------------------|----------------------------------------|------------------|---|
| Organization Information<br>Ø Organization | Woodrow Wilson High School         |                                        | Vote Note        |   |
| Contact Name                               | Coplin Rodolfo                     | Last Name                              |                  |   |
|                                            | Coplin@camden.k12.nj.us            | Copiin                                 | ☑ Day-Time Phone | ] |
| Billing Address                            | Evening Phone                      |                                        | Cellular Phone   | ] |
| Document Number<br>PO Number               | Use Organization Billing A         | ddress<br>(e.g. contract or permit nun | nber)            |   |

- 9. If external organization, you must enter insurance information AND attach insurance documents in the "file attachment" section
  - a. If this organization has submitted requests before, the insurance information should populate automatically. If so, you do not need to upload an attachment unless your insurance has expired and needs to be updated.
- 10. Under set up requirements, always select custodial and security with notes saying "TBD"

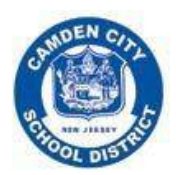

## Request How-to for New Permit Process February 2022

| Setup Requirements |                                                |                     |
|--------------------|------------------------------------------------|---------------------|
|                    | Required Maintenance Services  Athletic Fields | Service description |
|                    | Custodial                                      | TBD                 |
|                    | IT/Technology                                  |                     |
|                    | ✓ Security                                     | TBD                 |
|                    |                                                |                     |

- 11. Enter the estimated number of attendance
- 12. If external organization is non-profit, please attach the 501(c)3 documents
- 13. Enter the submittal password: "password"

|                   | 🗹 Number Attending                                                                    | 100                                                                                  |                                                                              |                                |
|-------------------|---------------------------------------------------------------------------------------|--------------------------------------------------------------------------------------|------------------------------------------------------------------------------|--------------------------------|
|                   | Number of Adults                                                                      |                                                                                      |                                                                              |                                |
|                   | Number of Children                                                                    |                                                                                      |                                                                              |                                |
| Ev                | Number of extra chairs<br>Other Needs<br>rent Visibility Display eve                  | nts on the facilities use calendar Yes                                               | <ul> <li>No </li> </ul>                                                      |                                |
|                   |                                                                                       |                                                                                      |                                                                              |                                |
| File At           | tachments                                                                             |                                                                                      |                                                                              | Add New File                   |
| File At           | tachments<br>Date                                                                     | Submitted By Descripti                                                               | on Filename                                                                  | Add New File<br>Size           |
| File At<br>Delete | tachments<br>Date<br>2/19/2019 12:03:33 PM                                            | Submitted By Descripti<br>Requester Test                                             | on Filename<br>Sample Insurance.pdf                                          | Add New File<br>Size<br>7.3 KB |
| File At<br>Delete | tachments<br>Date<br>2/19/2019 12:03:33 PM<br>t on number of files attache            | Submitted By Description Requester Test d. Total size of all uploaded files must     | on Filename<br>Sample Insurance.pdf<br>be less than SMB)                     | Add New File<br>Size<br>7.3 KB |
| File At<br>Delete | ttachments Date 2/19/2019 12:03:33 PM t on number of files attache Submittal Password | Submitted By Descripti<br>Requester Test<br>d. Total size of all uploaded files must | on Filename<br>Sample Insurance.pdf<br>be less than 5MB)<br>Forgot Password? | Add New File<br>Size<br>7.3 KB |

14. Click "save" to submit

For questions about how to submit a permit, email <u>syoung@camden.k12.nj.us</u> or call 856-966-4626 ext 64352.

For questions regarding the building itself and details for the event, please contact the school directly.